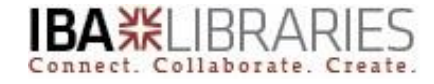

## Proquest Ebook Central – Quick Guide

Step 1: Go to the link <a href="http://site.ebrary.com/lib/hec">http://site.ebrary.com/lib/hec</a>

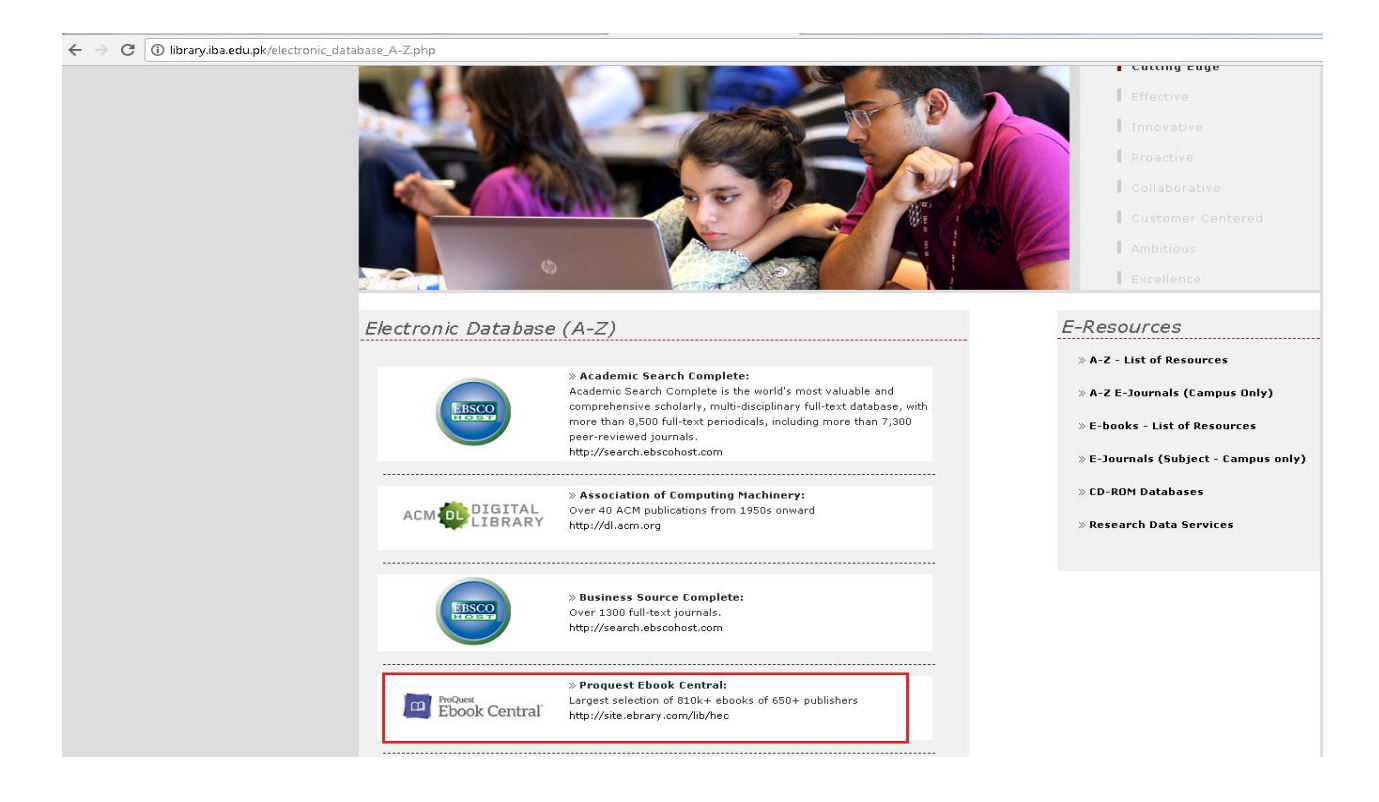

## Step 2: Click on Sign in (top right)

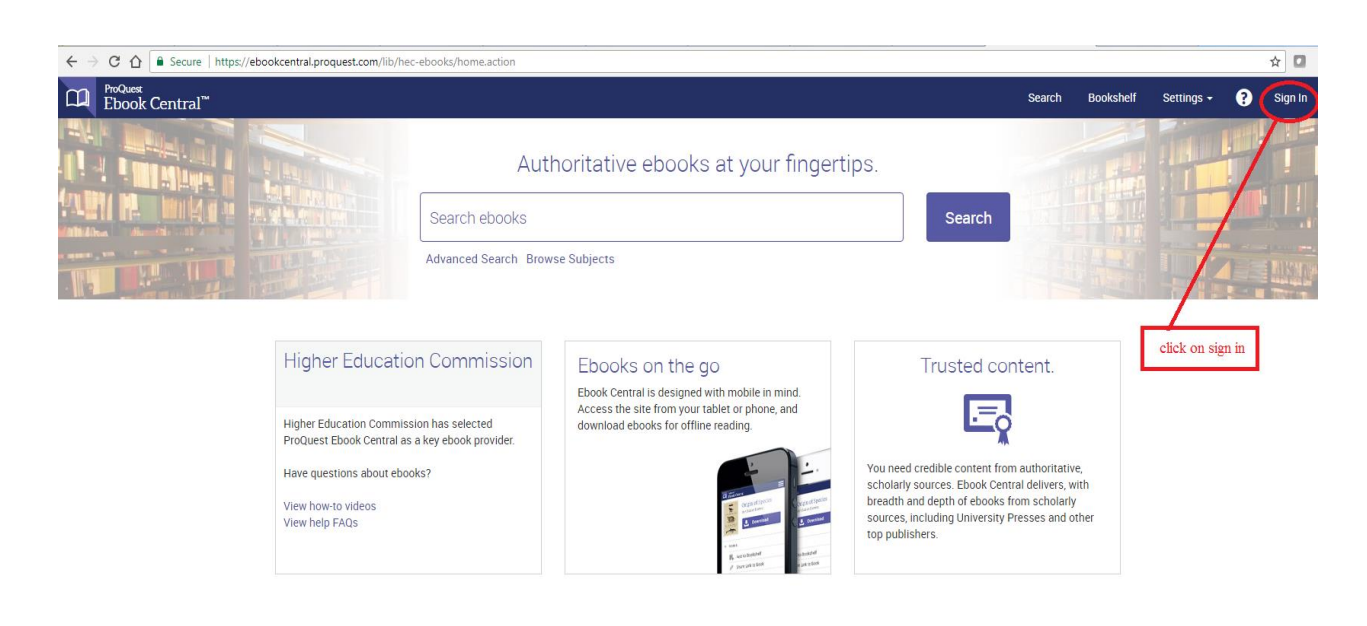

Research Support Services, library@iba.edu.pk, Ext. 2278

**Step 3:** Click **Join Ebook Central** and create your own Account on Ebook Central for download/ borrow ebooks and to access ebook Central remotely

| 🗧 🔶 🖸 🏠 🗟 Secure   https://ebookcentral.proquest.com/auth/lib/hec-ebooks/login.action?userName=37021adc07544767a3736419f8765927&userId=-1&userTypeID=20077&UserState=GUEST |                                                                   |                                                                                            |                                                                                         |                                      | ☆ 🖸                            |
|----------------------------------------------------------------------------------------------------|-------------------------------------------------------------------|--------------------------------------------------------------------------------------------|-----------------------------------------------------------------------------------------|--------------------------------------|--------------------------------|
| D ProQuest<br>Ebook Central <sup>™</sup>                                                                                                    |                                                                   |                                                                                            |                                                                                         | Search Bookshelf                     | Settings 🗸 ? Sign In           |
| Sign In                                                                                                    |                                                                   |                                                                                            |                                                                                         |                                      | Higher Education<br>Commission |
|                                                                                                    | Sign In to use author                                             | itative ebooks provided<br>Commission                                                      | by Higher Education                                                                     | ebrary is now Ebook Central!         |                                |
| click to create an accou<br>Ebook Central                                                                                                    | nt at                                                             |                                                                                            |                                                                                         | •                                    |                                |
|                                                                                                    | Trusted Content                                                   | On the Go                                                                                  | Save and Share                                                                          | Sign In                              |                                |
| This account can be used to:<br>a.download/borrow ebooks<br>b. to access Ebooks central ren                                                                                | Find scholany - books in multiple<br>subjects from world-tenewned | Search for ebooks for your laptop,<br>tablet or phone, and download for<br>offline reading | Create highlights, notes, and<br>bookmarks for later, and share<br>research with others | Email/username                       |                                |
|                                                                                                    | emotely.                                                          | oninite redaining                                                                          |                                                                                         | Password                             |                                |
|                                                                                                    | New to Ebook Central?<br>You can create an account for free.      |                                                                                            | Join Ebook Central                                                                      | Forgot username Sign in or password? |                                |

Research Support Services, library@iba.edu.pk, Ext. 2278